## FCPWeb

## **Charge Accounts**

| Roles:          | Financial Manager, Financial Manager Assistant |
|-----------------|------------------------------------------------|
| Project Status: | Pre-Planning, Planning                         |

| Step | Task                                                                                                    |  |
|------|----------------------------------------------------------------------------------------------------|--|
| 1.   | Click the drop-down next to Go To and select Project Data Summary.                                                                        |  |
| 2.   | Scroll to the bottom of the page and click the Edit Charge Accounts command button.                                                       |  |
| 3.   | Within the Charge Accounts section, click the Add Account command button.                                                                 |  |
| 4.   | <ul> <li>Enter account numbers in the required fields for:</li> <li>Chart</li> <li>Fund</li> <li>Organization</li> <li>Program</li> </ul> |  |
| 5.   | In the <i>Percent</i> field, enter the percentage of the entire project budget.                                                           |  |
| 6.   | Click the drop-down next to the <b>Capitalized</b> and select: <ul> <li>Capitalized</li> <li>Not Capitalized</li> </ul>                   |  |
| 7.   | Enter account numbers and the percentage for all accounts.                                                                                |  |
| 8.   | Click the <b>Submit</b> command button.                                                                                                   |  |